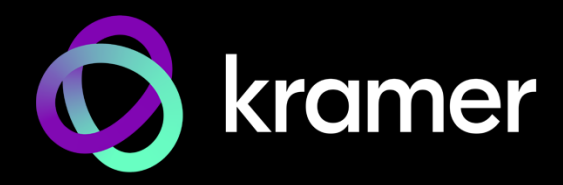

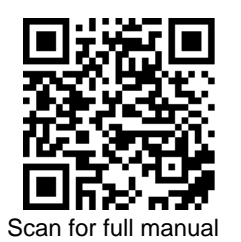

# **KC-ONPREM Quick Start Guide**

This guide helps you install and use your KC-ONPREM for the first time.

Go to <u>www.kramerav.com/downloads/KC-ONPREM</u> to download the latest user manual and check if firmware upgrades are available.

# Step 1: Check what's in the box

### Step 2: Get to know your KC-ONPREM

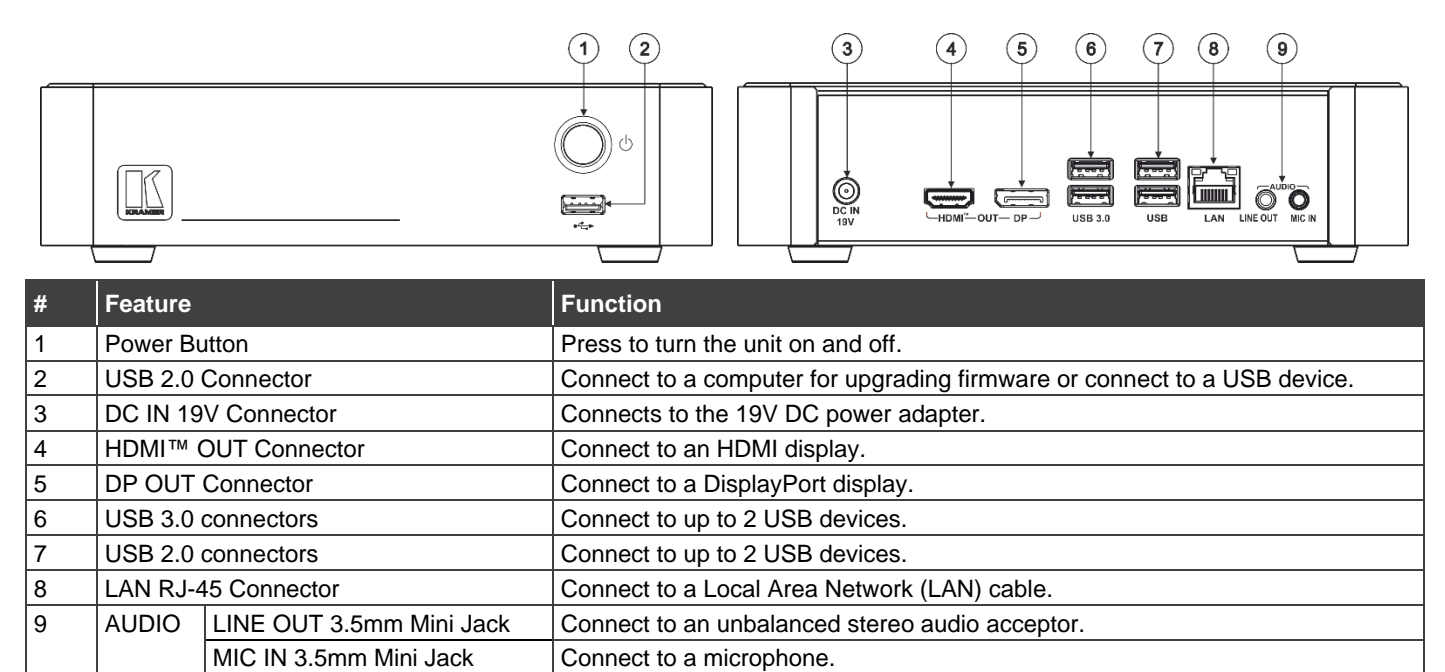

The terms HDMI, HDMI High-Definition Multimedia Interface, and the HDMI Logo are trademarks or registered trademarks of HDMI Licensing Administrator, Inc.

# Step 3: Mount KC-ONPREM

Install **KC-ONPREM** using one of the following methods:

- Attach the rubber feet and place the unit on a flat surface.
- Mount the unit in a rack using the recommended rack adapter (see <u>www.kramerav.com/product/KC-ONPREM</u>).

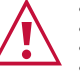

• Ensure that the environment (e.g., maximum ambient temperature & air flow) is compatible for the device.

- Avoid uneven mechanical loading.
- Appropriate consideration of equipment nameplate ratings should be used for avoiding overloading of the circuits.
  Reliable earthing of rack-mounted equipment should be maintained.

Maximum mounting height for the device is 2 meters.

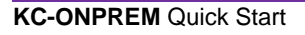

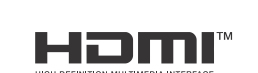

P/N: 2900-301595

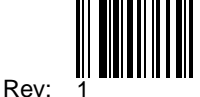

### Step 4: Connect inputs and outputs

Always switch OFF the power on each device before connecting it to your KC-ONPREM.

 $(\mathbf{i})$ 

Connecting a Keyboard, Mouse, and Display are optional for normal operation.

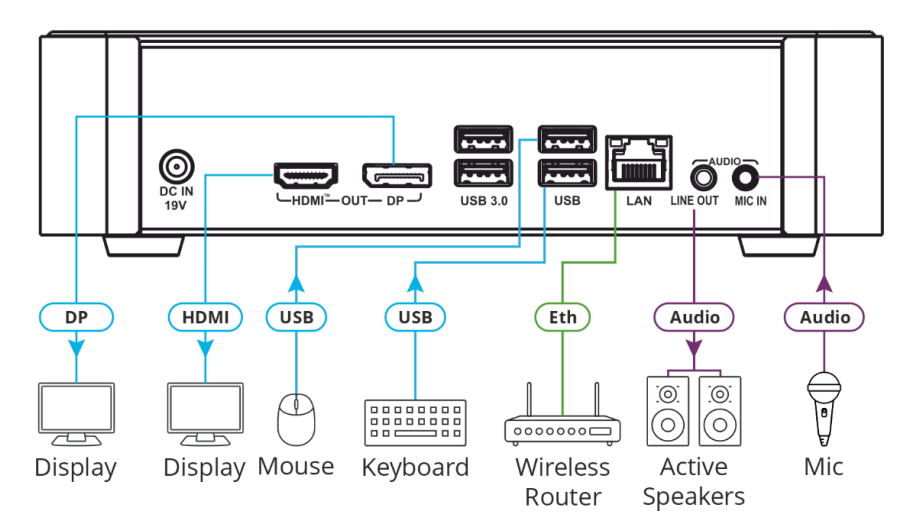

 $(\mathbf{i})$ 

To achieve specified extension distances, use the recommended Kramer cables available at <u>www.kramerav.com/product/KC-ONPREM</u>. Using third-party cables may cause damage!

#### Step 5: Connect power

Connect the power cord to KC-ONPREM and plug it into the mains electricity.

Safety Instructions (See <u>www.kramerav.com</u> for updated safety information)

- Caution:
   For products with relay terminals and GPI\O ports, please refer to the permitted rating for an external connection, located next to the terminal or in the User Manual.
   There are no operator serviceable parts inside the unit.
  - Warning:
    - Use only the power cord that is supplied with the unit.
      Disconnect the power and unplug the unit from the wall before installing.

# Step 6: Operate KC-ONPREM

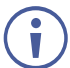

Note that KC-ONPREM setup requires a network with a DHCP server.

#### To set KC-ONPREM:

- 1. Connect a mouse, keyboard and monitor directly to KC-ONPREM.
- 2. Connect the LAN cable to your local Network.

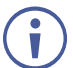

Note that KC-ONPREM does not support configuring a static IP within the software. All IP reservations must be done by MAC reservations within the local router. You may need to contact your IT manager to obtain this information.

- Log into the On Prem OS system. (Username = kramer Password = KC\_Brainware). The IP address appears on the display.
- 4. Run the command "hostname -I". The distributed IP appears.
- 5. Change the HOSTNAME:
  - Set the `HOSTNAME` variable in the `.env` file, for example., `HOSTNAME=192.168.1.2`.
- 6. Re-Install On-Prem after editing the .env file:

Run the command sudo ./install.sh from the "kramer-control-13062024"

Upon completion of the installation, the following message appears: "User exists with same username"}Done.

- 7. Using the KC-ONPREM IP Address, access Kramer Control via port 8888:
  - Enter http://\${HOSTNAME}:8888' to access Kramer Control as the default user ``no-reply@kramerav.com` and using 'K#passw0rd' as the default password.

For example, if the IP address is 192.168.1.2, connect to the manager via "http://192.168.1.2:8888".

8. Change the default password as required.

The device is connected to the Manager and is ready for project programming.

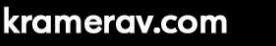

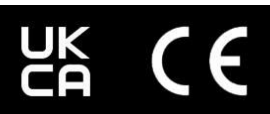